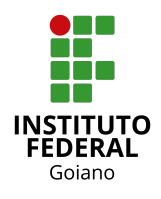

Tutorial: Acesso e Funções do Estudante - SUAP Acadêmico
Autores: Douglas Alves (Coordenador de Sistemas de Informação) e Renato
Almeida (Analista de Tecnologia da Informação)
Versão: 1.1 (revisado em 13 de Julho de 2021)

### 1. Pré-requisitos para realizar procedimentos

- → O estudante deve estar devidamente matriculado em curso ofertado pelo Instituto Federal Goiano.
- → O estudante deve ter informado corretamente, no ato da matrícula, o e-mail que será utilizado para criação da senha de acesso ao <u>SUAP</u>.

## 2. Visão Geral do SUAP Acadêmico

O diagrama abaixo ilustra basicamente o ciclo de vida do SUAP Acadêmico e será usado como referência neste documento.

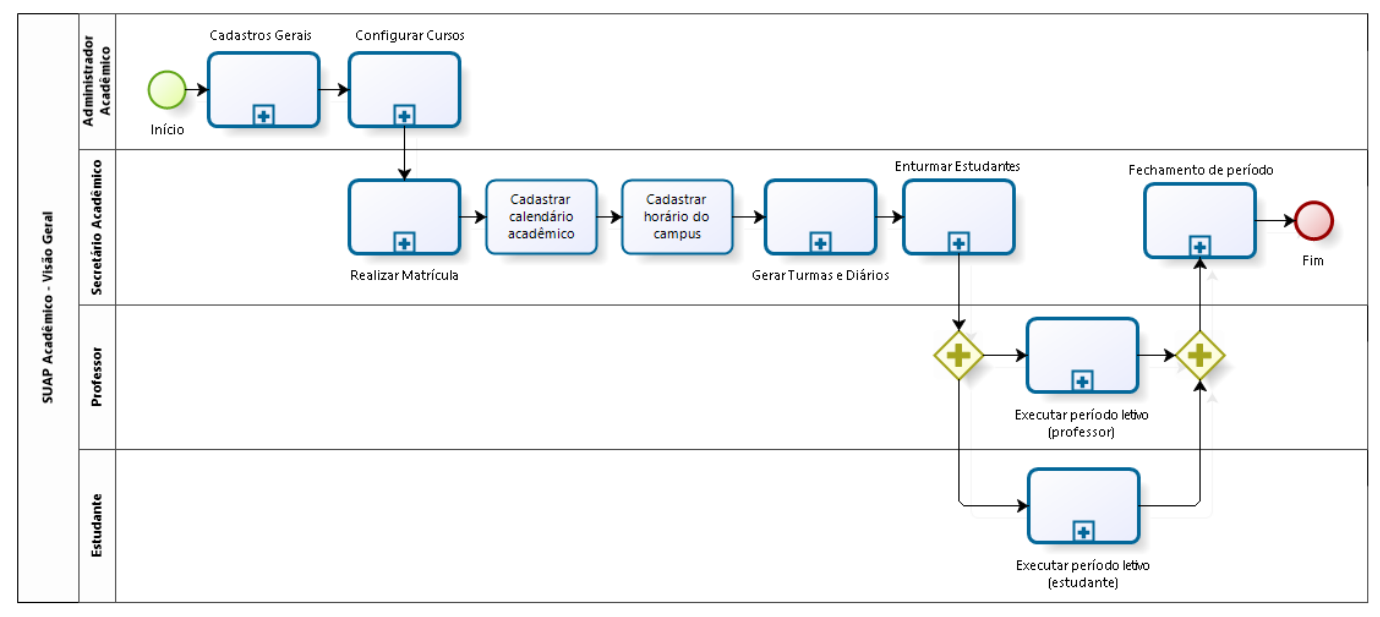

Diagrama 1: Visão geral do SUAP Acadêmico.

Este documento detalha as atividades Executar período letivo (estudante).

## 3. Acessar o SUAP

Acessar a página do <u>SUAP</u>. Selecionar a opção <u>"Esqueceu ou deseja alterar sua senha?"</u>.

| suap                                                                                             |                                                  |
|--------------------------------------------------------------------------------------------------|--------------------------------------------------|
| ACESSOS Login Tutorial de primeiro acesso ao SUAP AUTENTICAÇÃO DE DOCUMENTOS Documentos Gerais   | sistema unificado de<br>administração pública    |
| AVALIAÇÕES Avaliação Integrada CONSULTAS Processos Físicos Contratos                             | Usuário:<br>Senha:                               |
| <ul> <li>Processos Eletrônicos</li> <li>EVENTOS</li> <li>Realizar Inscrição em Evento</li> </ul> | Acessar<br>Esqueceu ou deseja alterar sua senha? |
|                                                                                                  | Golano                                           |

\* Observação: essa etapa não precisa ser executada caso o estudante já possua senha de acesso ao SUAP criada.

Informar login (matrícula do estudante) e CPF informado no ato da matrícula e selecionar "Enviar".

| <br>Inicio » Solicitação de Mudança de Senha<br>Solicitação de Mudança de Senha |  |
|---------------------------------------------------------------------------------|--|
| Usuário:*                                                                       |  |
| Informe a sua matrícula, caso seja servidor ou aluno, ou o seu CPF.             |  |
| CPF:*                                                                           |  |
| Formato: "90000000000000                                                        |  |
| Não sou um robô<br>#CAFTDA<br>Princedade - Terreta                              |  |
| Enviar                                                                          |  |

\* Observação: Será enviado um e-mail para o estudante ao endereço de e-mail informado no ato da matrícula com instruções para criação da senha de acesso ao <u>SUAP</u>.

Após criação da senha de acesso, o estudante deverá acessar novamente a página do <u>SUAP</u> e digitar login (matrícula do estudante) e senha cadastrada.

| suap                                  |                                               |
|---------------------------------------|-----------------------------------------------|
|                                       | suan                                          |
| 🖀 Login                               | Suap                                          |
| 🖤 Tutorial de primeiro acesso ao SUAP | sistema unificado de<br>administração pública |
| AUTENTICAÇÃO DE DOCUMENTOS            |                                               |
| Documentos Gerais                     | 🔒 Login                                       |
|                                       |                                               |
| Avaliações                            | Usuário:                                      |
|                                       | digite aqui sua matricula                     |
|                                       | Senha:                                        |
| Processos Físicos                     | ·····                                         |
| Contratos                             |                                               |
| Processos Eletrônicos                 | Acessar                                       |
|                                       | Encourse and a single second and a            |
| Realizar Inscrição em Evento          | Esquedeu ou deseja anterar sua senna:         |
|                                       |                                               |
|                                       | Goiano                                        |
|                                       |                                               |
|                                       |                                               |
|                                       |                                               |

\* Observação: em caso de problemas, entrar em contato com a secretaria do seu curso.

#### 4. Funções do estudante

Após o login, o sistema apresentará tela similar a imagem a seguir.

| suap 💿                | PENDÉNCIAS                                                       |         |                         |          |          |          |      |     |                       |
|-----------------------|------------------------------------------------------------------|---------|-------------------------|----------|----------|----------|------|-----|-----------------------|
|                       | Responda ao questionário de<br>Caracterização<br>Socioeconômica. | SERV    | ∕IÇOS №                 | IICROS   | OFT      |          |      |     | PROCESSOS ELETRÔNICOS |
| Q Buscar Item de Menu |                                                                  | ■ E-    | mail Inst               | ituciona | 0        |          |      |     |                       |
| A INÍCIO              |                                                                  | Mi      | crosoft /<br>rtal Offic | Azure D  | ev Tools | for Teac | hing |     | Busca Rápida:         |
| DOCUMENTOS/PROCESSOS  |                                                                  |         |                         |          |          |          |      |     | Q Processo Eletrônico |
|                       | <                                                                |         |                         |          |          |          |      |     |                       |
| # PESQUISA            |                                                                  | ä CALE  | ENDÁRI                  | O ACAI   | ÊMICC    | )        |      |     |                       |
| 🖵 TEC. DA INFORMAÇÃO  |                                                                  |         |                         |          | ABRIL    |          |      |     | ELEIÇÕES              |
|                       |                                                                  | Dom     | Seg                     | Ter      | Qua      | Qui      | Sex  | Sab |                       |
| ATIVIDADES ESTUDANTIS |                                                                  | 4       | 5                       | 6        | 7        | 8        | 2    | 10  |                       |
| 😻 SAÚDE               |                                                                  | 11      | 12                      | 13       | 14       | 15       | 16   | 17  |                       |
| 🗩 COMUNICAÇÃO SOCIAL  |                                                                  | 18      | 19<br>26                | 20       | 21<br>28 | 22<br>29 | 23   | 24  |                       |
| 💼 extensão            |                                                                  | De 22/2 | a 13/5: 1               | L* Etapa | 20       | 27       |      |     |                       |
| G SAIR                |                                                                  | @ Ar    | accor Co                | landári  | Comple   | ato      |      |     |                       |

Para acessar os boletins, o estudante deve acessar o menu ENSINO  $\rightarrow$  Boletins.

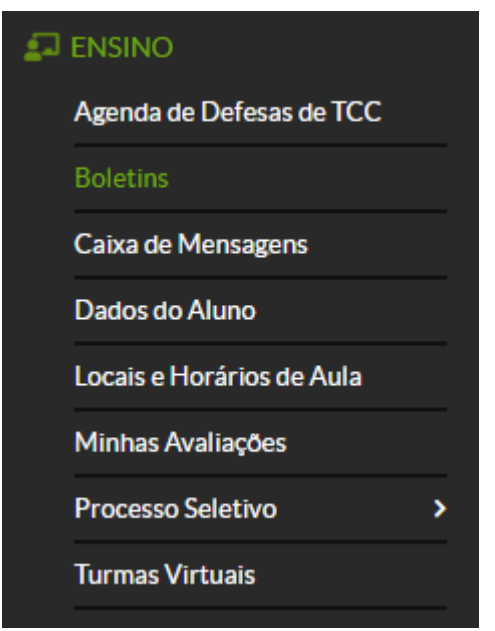

Um exemplo de boletim está na imagem a seguir.

| 2021/1  | ~                                                                     |                   |         |        |         |          |       |   |     |    |      |     |     |    |   |   |     |    |   |   |     |    |    |    |    |          |    |
|---------|-----------------------------------------------------------------------|-------------------|---------|--------|---------|----------|-------|---|-----|----|------|-----|-----|----|---|---|-----|----|---|---|-----|----|----|----|----|----------|----|
|         | 0004/4                                                                |                   |         |        |         |          |       |   |     |    |      |     |     |    |   |   |     |    |   |   |     |    |    |    |    |          |    |
| Soletin | n-2021/1                                                              |                   |         |        |         |          |       |   |     |    |      |     |     |    |   |   |     |    |   |   |     |    |    |    |    |          |    |
|         |                                                                       |                   |         |        |         |          |       |   |     |    |      |     |     |    |   |   |     |    |   |   |     |    |    |    |    |          |    |
| 1 Os a  | ilunos sem destaque ກໍຄໍ                                              | ăo contabilizam f | faltas. |        |         |          |       |   |     |    |      |     |     |    |   |   |     |    |   |   |     |    |    |    |    |          |    |
| Diário  | Disciplina                                                            | C.H.              | T. de   | T.     | % Freq. | Situação | N1    |   | NRP | MN | N2   | 2   | NRP | MN | N | 3 | NRP | MN | N | 4 | NRP | MN | MD | NA | AF | MFD/     | 0  |
|         |                                                                       |                   | Aulas   | Faltas |         | 51100400 | Ν     | F |     |    | N    | F   |     |    | N | F |     |    | Ν | F |     |    |    | N  | F  | Conceito |    |
| 92      | Disciplina.0051 -<br>Análise de Sistema                               | 86 Aulas          | 4       | 0      | 100%    | Cursando | •     | 0 | -   | 0  | •    | 0   |     | 0  | - | 0 | -   | 0  | • | 0 | •   | 0  | 0  | 0  | 0  | 0        | De |
| 94      | Disciplina.0052 -<br>Banco de Dados                                   | 86 Aulas          | 12      | 8      | 33,33%  | Cursando | 0,00  | 8 |     | 0  |      | 0   | +   | 0  |   | 0 | +   | 0  | • | 0 |     | 0  | 0  | 0  | 0  | 0        | De |
| 95      | Disciplina.0044 -<br>Biologia II                                      | 67 Aulas          | 16      | 0      | 100%    | Cursando | 59,00 | 0 | -   | 59 |      | 0   | -   | 0  |   | 0 | -   | 0  |   | 0 |     | 0  | 15 | 0  | 0  | 15       | De |
| 96      | Disciplina.0053 -<br>Desenvolvimento<br>WEB I                         | 86 Aulas          | 20      | 4      | 80,0%   | Cursando | 27,20 | 4 |     | 27 |      | 0   |     | 0  |   | o |     | 0  |   | o |     | 0  | 7  | 0  | 0  | 7        | D  |
| 97      | Disciplina.0041 -<br>Educação Física II                               | 67 Aulas          | 16      | 4      | 75,0%   | Cursando | 85,00 | 4 |     | 85 | -    | 0   |     | 0  |   | 0 | -   | 0  |   | 0 |     | 0  | 21 | 0  | 0  | 21       | C  |
| 93      | Disciplina.0069 -<br>Eixo Integrador II                               | 55 Aulas          | 0       | 0      | 100%    | Cursando |       | 0 |     | 0  |      | 0   |     | 0  |   | 0 |     | 0  |   | 0 |     | 0  | 0  | o  | 0  | 0        | C  |
| 98      | Disciplina.0049 -<br>Filosofia II                                     | 34 Aulas          | 8       | 2      | 75,0%   | Cursando |       | 2 |     | 0  |      | 0   |     | 0  |   | 0 |     | 0  |   | 0 |     | 0  | 0  | o  | 0  | 0        | C  |
| 99      | Disciplina.0042 -<br>Física II                                        | 67 Aulas          | 20      | 8      | 60,0%   | Cursando | 94,00 | 8 |     | 94 |      | 0   |     | 0  |   | 0 |     | 0  |   | 0 |     | 0  | 24 | 0  | 0  | 24       | C  |
| 100     | Disciplina.0047 -<br>Geografia II                                     | 67 Aulas          | 12      | 0      | 100%    | Cursando |       | 0 |     | 0  |      | 0   |     | 0  |   | 0 |     | 0  |   | 0 |     | 0  | 0  | 0  | 0  | 0        | C  |
| 101     | Disciplina.0046 -<br>História II                                      | 67 Aulas          | 16      | 4      | 75,0%   | Cursando | 30,00 | 4 |     | 30 |      | 0   |     | 0  |   | 0 |     | 0  |   | 0 |     | 0  | 8  | 0  | 0  | 8        | C  |
| 102     | Disciplina.0040 -<br>Lingua Estrangeira<br>- Inglês ou<br>Espanhol II | 34 Aulas          | 10      | o      | 100%    | Cursando | 90,00 | 0 |     | 90 | 0,00 | 0   |     | 0  |   | 0 |     | 0  |   | 0 |     | o  | 22 | 0  | 0  | 22       | C  |
| 103     | Disciplina.0050 -<br>Linguagem de<br>Programação                      | 120 Aulas         | o       | 0      | 100%    | Cursando |       | 0 |     | 0  |      | 0   |     | 0  |   | 0 |     | 0  |   | 0 |     | 0  | 0  | 0  | o  | 0        | C  |
| 104     | Disciplina.0039 -<br>Lingua Portuguesa<br>e Literatura II             | 102 Aulas         | 20      | 4      | 80,0%   | Cursando |       | 4 |     | 0  |      | 0   |     | 0  |   | 0 |     | 0  |   | 0 |     | 0  | 0  | 0  | o  | 0        |    |
| 105     | Disciplina.0045 -<br>Matemática II                                    | 135 Aulas         | 36      | 4      | 88,88%  | Cursando | 80,00 | 4 |     | 80 |      | 0   |     | 0  |   | 0 |     | 0  |   | 0 |     | 0  | 20 | 0  | 0  | 20       | C  |
|         | Disciplina.0043 -                                                     | 67 Aulas          | 0       | 0      | 100%    | Cursando |       | 0 |     | 0  |      | 0   |     | 0  |   | 0 |     | 0  |   | 0 |     | 0  | 0  | 0  | 0  | 0        | C  |
| 106     | Química II                                                            |                   | Ŭ,      |        |         | Garbanao |       |   |     | -  |      | , ° |     |    |   |   |     |    |   |   |     |    |    |    |    |          |    |

\* Observação: é gerado um boletim por ano/período do curso.

Para acessar os dados gerais do estudante, deve-se acessar ENSINO → Dados do Aluno.

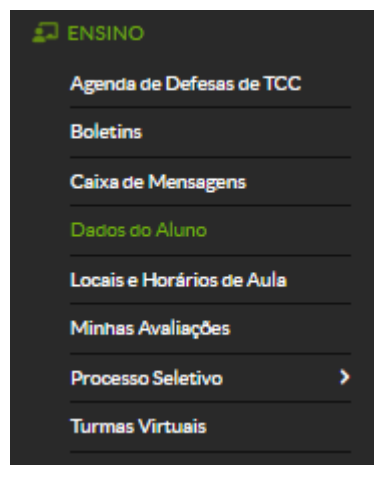

O sistema apresentará tela similar a imagem a seguir.

| Inicio » Beatriz Barros Noleto S<br>Beatriz Barros | ousa (2019105100040353<br>Noleto Sou | sa (201910          | 5100040353)                       |                               |                      |                           |                      |               |              |
|----------------------------------------------------|--------------------------------------|---------------------|-----------------------------------|-------------------------------|----------------------|---------------------------|----------------------|---------------|--------------|
|                                                    |                                      |                     |                                   |                               |                      |                           |                      | Editar 👻      | Documentos 🛩 |
| ✓ Dados Gerais                                     |                                      |                     |                                   |                               |                      |                           |                      |               |              |
|                                                    | Nome                                 |                     |                                   |                               |                      |                           | Situação             | Matriculado   |              |
|                                                    | Matrícula                            |                     |                                   |                               |                      |                           | Ingresso             | 2019/1        |              |
|                                                    | CPF                                  |                     |                                   |                               |                      |                           |                      |               |              |
|                                                    | Período<br>Referência                | 2°                  |                                   |                               |                      |                           | I.R.A.               | 56,05         |              |
|                                                    | Curso                                | 0510004 - Técnico e | m Desenvolvimento de Sistemas In  | tegrado ao Ensino Médio - Ip  | orá - Integral (Camp | ous Iporá)                |                      |               |              |
|                                                    | Matriz                               | 2 - Técnico em Dese | nvolvimento de Sistemas Integrado | ao Ensino Médio - Iporá - 203 | .9.1                 |                           | Qtd. Períodos        | 3             |              |
|                                                    | Situação Sistêmica                   | Migrado do Q-Acad   | lêmico para o SUAP                |                               |                      |                           | Data da Migração     | 20/03/2020 15 | :01:58       |
|                                                    | Impressão Digital                    | Não                 |                                   |                               |                      |                           |                      |               |              |
|                                                    | Emitiu Diploma                       | Não                 |                                   |                               |                      |                           |                      |               |              |
|                                                    |                                      |                     |                                   |                               |                      |                           |                      |               |              |
|                                                    |                                      |                     |                                   |                               |                      |                           |                      |               |              |
|                                                    |                                      |                     |                                   |                               |                      |                           |                      |               |              |
| Dados Acadêmicos                                   | Dados Pessoais P                     | Pasta Documental    | Requisitos de Conclusão 2         | Pedidos de Renovação de l     | Matricula 1          | Atividades Complementares | TCC / Relatórios     |               |              |
| Medidas Disciplinares / Pre                        | emiações Boletins                    | Histórico           | Caracterização Socioeconômica     | Atividades Estudantis         | Dados Bancário       | Locais e Horários de Aula | / Atividade Requerim | entos         |              |
|                                                    |                                      |                     |                                   |                               |                      |                           |                      |               |              |

\* observação: todas as abas com informações para acompanhamento do estudante estão nessa tela. Para acessar o histórico escolar basta selecionar a aba "Histórico".

#### Inicio » Beatriz Barros Noleto Sousa (2019105100040353) Beatriz Barros Noleto Sousa (2019105100040353)

|                              |                       |                                                                                                    |                     | Editar Y Documentos Y |
|------------------------------|-----------------------|----------------------------------------------------------------------------------------------------|---------------------|-----------------------|
| ✓ Dados Gerais               |                       |                                                                                                    |                     |                       |
|                              | Nome                  |                                                                                                    | Situação            | Matriculado           |
|                              | Matrícula             |                                                                                                    | Ingresso            | 2019/1                |
|                              | CPF                   |                                                                                                    |                     |                       |
|                              | Período<br>Referência | 2°                                                                                                    | I.R.A.              | 56,05                 |
|                              | Curso                 | 0510004 - Técnico em Desenvolvimento de Sistemas Integrado ao Ensino Médio - Iporá - Integral (Campus Iporá) |                     |                       |
|                              | Matriz                | 2 - Técnico em Desenvolvimento de Sistemas Integrado ao Ensino Médio - Iporá - 2019.1                        | Qtd. Períodos       | 3                     |
|                              | Situação Sistêmica    | Migrado do Q-Académico para o SUAP                                                                           | Data da Migração    | 20/03/2020 15:01:58   |
|                              | Impressão Digital     | Não                                                                                                    |                     |                       |
|                              | Emitiu Diploma        | Não                                                                                                    |                     |                       |
|                              |                       |                                                                                                    |                     |                       |
|                              |                       |                                                                                                    |                     |                       |
| Dados Acadêmicos             | Dados Pessoais P      | asta Documental Requisitos de Conclusão 2 Pedidos de Renovação de Matricula 1 Atividades Complementares      | TCC / Relatórios    |                       |
| Medidas Disciplinares / Prer | miações Boletins      | Histórico Caracterização Socioeconômica Atividades Estudantis Dados Bancários Locais e Horários de Aula,     | Atividade Requerime | entos                 |
|                              |                       |                                                                                                    |                     |                       |

# Serão apresentados todos os componentes curriculares da matriz do curso.

| Analathra | Pariada da Curaz |        |                                          | CH.                                                   | Nota/ | % Eron   | Sthugger |                     |
|-----------|------------------|--------|------------------------------------------|-------------------------------------------------------|-------|----------|----------|---------------------|
| AND LEUVO | Fellodo do Carso | Diário | CódIgo                                   | Descrição                                             | C.R.  | Concelto | ∕₀rreq.  | Situação            |
| 2020/1    | 1                | 59     | Atividade - Integradora de Formação.0001 | Eixo Integrador I                                     | 50    | Aprovado | 100%     | Aprovado            |
| 2020/1    | 1                | 44     | Disciplin a.0024                         | Lingua Portuguesa e Literatura I                      | 93    | 62       | 89,38%   | Aprovado            |
| 2020/1    | 1                | 61     | Disciplin a.0025                         | Lingua Estrangeira - Inglés ou Espanhol I             | 31    | 64       | 100%     | Aprovado            |
| 2020/1    | 1                |        | Disciplin a.0026                         | Artes                                                 | 31    | 76       | •        | Aproveit. Disciplin |
| 2020/1    | 1                | 47     | Disciplin a.0027                         | Educação Física I                                     | 61    | 70       | 100%     | Aprovado            |
| 2020/1    | 1                | 48     | Disciplin a.0028                         | Física I                                              | 61    | 86       | 76,92%   | Aprovado            |
| 2020/1    | 1                | 49     | Disciplin a.0029                         | Química I                                             | 61    | 76       | 100%     | Aprovado            |
| 2020/1    | 1                | 50     | Disciplin a.0030                         | Biologia I                                            | 61    | 75       | 100%     | Aprovado            |
| 2020/1    | 1                | 45     | Disciplin a.0031                         | Matemática I                                          | 124   | 64       | 100%     | Aprovado            |
| 2020/1    | 1                | 51     | Disciplin a.0032                         | História I                                            | 61    | 60       | 100%     | Aprovado            |
| 2020/1    | 1                | -      | Disciplin a.0033                         | Geografia I                                           | 61    | 65       | •        | Aproveit. Discipli  |
| 2020/1    | 1                | 58     | Disciplin a.0034                         | Sociologia I                                          | 31    | 91       | 100%     | Aprovado            |
| 2020/1    | 1                | 57     | Disciplin a.0035                         | Filosofia I                                           | 31    | 85       | 100%     | Aprovado            |
| 2020/1    | 1                |        | Disciplin a.0036                         | Fundamentos de Informática e Operação de Computadores | 79    | 60       | •        | Aprovelt. Discipli  |
| 2020/1    | 1                | -      | Disciplin a.0037                         | Lógica de Programação                                 | 110   | 64       | •        | Aprovelt, Discipli  |
| 2020/1    | 1                | -      | Disciplin a.0038                         | Tópicos Especiais                                     | 78    | 60       |          | Aproveit. Discipli  |
| 2021/1    | 2                | 104    | Disciplin a.0039                         | Lingua Portuguesa e Literatura II                     | 93    | -        | •        | Cursando            |
| 2021/1    | 2                | 102    | Disciplin a.0040                         | Lingua Estrangeira - Inglés ou Espanhol II            | 31    | -        | •        | Cursando            |
| 2021/1    | 2                | 97     | Disciplin a.0041                         | Educação Física II                                    | 61    |          |          | Cursando            |
| 2021/1    | 2                | 99     | Disciplin a.0042                         | Fisica II                                             | 61    | -        |          | Cursando            |
| 2021/1    | 2                | 106    | Disciplin a.0043                         | Química II                                            | 61    |          |          | Cursando            |

| 2021/1 | 2 | 95  | Disciplin a.0044 | Biologia II                                 | 61  |   |   | Cursando |
|--------|---|-----|------------------|---------------------------------------------|-----|---|---|----------|
| 2021/1 | 2 | 105 | Disciplin a.0045 | Matemática II                               | 124 | - | - | Cursando |
| 2021/1 | 2 | 101 | Disciplin a.0046 | História II                                 | 61  | - | - | Cursando |
| 2021/1 | 2 | 100 | Disciplin a.0047 | Geografia II                                | 61  | - | - | Cursando |
| 2021/1 | 2 | 107 | Disciplin a.0048 | Sociologia II                               | 31  | - | - | Cursando |
| 2021/1 | 2 | 98  | Disciplin a.0049 | Filosofia II                                | 31  | - | - | Cursando |
| 2021/1 | 2 | 103 | Disciplin a.0050 | Linguagem de Programação                    | 110 | - | - | Cursando |
| 2021/1 | 2 | 92  | Disciplin a.0051 | Análise de Sistema                          | 79  | - | - | Cursando |
| 2021/1 | 2 | 94  | Disciplin a.0052 | Banco de Dados                              | 79  | - | - | Cursando |
| 2021/1 | 2 | 96  | Disciplin a.0053 | Desenvolvimento WEB I                       | 79  |   | - | Cursando |
| 2021/1 | 2 | 93  | Disciplin a.0069 | Elxo Integrador II                          | 50  |   | - | Cursando |
|        | 3 | -   | Disciplin a.0054 | Lingua Portuguesa e Literatura III          | 124 |   | - |          |
|        | 3 | -   | Disciplin a.0055 | Lingua Estrangeira - Inglês ou Espanhol III | 31  |   | - |          |
| •      | 3 | -   | Disciplin a.0056 | Educação Física III                         | 61  |   | - |          |
|        | 3 | -   | Disciplin a.0057 | Física III                                  | 61  |   | - |          |
|        | 3 | -   | Disciplin a.0058 | Químtos III                                 | 61  |   | - |          |
|        | 3 | -   | Disciplin a.0059 | Biologia III                                | 61  |   | - |          |
|        | 3 | -   | Disciplin a.0060 | Matemática III                              | 124 |   | - |          |
|        | 3 | -   | Disciplin a.0061 | História III                                | 61  |   | - |          |
|        | 3 | -   | Disciplin a.0062 | Geografia III                               | 61  |   | - |          |
|        | 3 | -   | Disciplin a.0063 | Sociologia III                              | 31  |   | - |          |
|        | 3 | -   | Disciplin a.0064 | Filosofia III                               | 31  |   | - |          |
|        | 3 |     | Disciplin a.0065 | Desenvolvimento WEB II                      | 79  |   | - |          |
|        | 3 |     | Disciplin a.0066 | Empreendedorismo e inovação                 | 78  |   | - |          |
|        | 3 | -   | Disciplin a.0067 | Programação para Dispositivos Móveis        | 79  |   | - |          |

Para acessar locais, horários e dados das disciplinas matriculadas, selecionar o menu ENSINO  $\rightarrow$  Locais de Horários de Aulas.

| Agenda de Defesas de TCC  |   |
|---------------------------|---|
| Boletins                  |   |
| Caixa de Mensagens        |   |
| Dados do Aluno            |   |
| Locais e Horários de Aula |   |
| Minhas Avaliações         |   |
| Processo Seletivo         | > |
| Turmas Virtuais           |   |
|                           |   |

#### Serão apresentados os horários das disciplinas, os locais e professores vinculados.

Caracterização Socioeconômica Atividades Estudantis Dados Bancários Locais e Horários de Aula / Atividade Requerimentos

| TROS                           |                              |       |        |        |       |        |         |
|--------------------------------|------------------------------|-------|--------|--------|-------|--------|---------|
| rar por período:               |                              |       |        |        |       |        |         |
| 21.1 🗸                         |                              |       |        |        |       |        |         |
|                                |                              |       |        |        |       |        |         |
|                                |                              |       |        |        |       |        |         |
| orários                        |                              |       |        |        |       |        |         |
| As disciplinas em vermelho pos | ssuem conflitos de horários. |       |        |        |       |        |         |
|                                |                              |       |        |        |       |        |         |
| Integral                       | Segunda                      | Terça | Quarta | Quinta | Sexta | Sábado | Domingo |
| 07:00 - 17:00                  |                              |       |        |        |       |        |         |
| Vespertino                     | Segunda                      | Terça | Quarta | Quinta | Sexta | Sábado | Domingo |
| 13:00 - 13:55                  |                              |       |        |        |       |        |         |
| 13:55 - 14:50                  |                              |       |        |        |       |        |         |
| 15:10 - 16:05                  |                              |       |        |        |       |        |         |
| 16:05 - 17:00                  |                              |       |        |        |       |        |         |
| Noturno                        | Segunda                      | Terça | Quarta | Quinta | Sexta | Sábado | Domingo |
| 19:00 - 19:50                  |                              |       |        |        |       |        |         |
| 19:50 - 20:40                  |                              |       |        |        |       |        |         |
| 21:00 - 21:50                  |                              |       |        |        |       |        |         |
| 21:50 - 22:40                  |                              |       |        |        |       |        |         |
| Matutino                       | Segunda                      | Terça | Quarta | Quinta | Sexta | Sábado | Domingo |
| 07:00 - 07:55                  | Disciplina.0051              |       |        |        |       |        |         |
| 07:55 - 08:50                  | Disciplina.0051              |       |        |        |       |        |         |
| 09:10 - 10:05                  |                              |       |        |        |       |        |         |
| 10.05 11.00                    |                              |       |        |        |       |        |         |

#### Diários

| Diário | Componente                                                                                         | Local                                                              | Horário |
|--------|----------------------------------------------------------------------------------------------------|--------------------------------------------------------------------|---------|
| 102    | Disciplina.0040 - Lingua Estrangeira - Inglés ou Espanhol II - Médio [31 n/34 Aulas]<br>Professor: |                                                                    | -       |
| 92     | Disciplina,0051 - Análise de Sistema - Médio (79 h/86 Aulas)<br>Professor:                         | Laboratório de Informatica 1 - Sala 09 - Bloco IV - Iporá (CMPIPR) | 2M12    |
| 93     | Disciplina.0069 - Eixo Integrador II - Médio [50 h/55 Aulas]                                       | •                                                                  | -       |
| 94     | Disciplina.0052 - Banco de Dados - Médio [79 tv/86 Aulas]<br>Professor:                            |                                                                    | -       |
| 95     | Disciplina,0044 - Biolotta II - Médio /61 n/67 Aulas]<br>Professor:                                |                                                                    | -       |
| 96     | Disciplina.0053 - Desenvolvimento WEB I - Médio [79 h/86 Aulas]<br>Professor:                      |                                                                    | -       |
| 97     | Disciplina,0041 - Educeção Física II - Médio (61 n/67 Aulas)<br>Professor:                         |                                                                    | -       |
| 98     | Disciplina,0049 - Filosofia II - Médio [31 h/34 Aulas]<br>Professor:                               | -                                                                  | -       |
| 99     | Disciplina,0042 - Fisica II - Médio [61n/67 Aulas]<br>Professor:                                   |                                                                    | -       |
| 100    | Disciplina.0047 - Geografia II - Médio [61 h/67 Aulas]<br>Professor:                               |                                                                    |         |

# Para acessar os calendários de atividades e provas, selecione o menu ENSINO $\rightarrow$ Minhas Avaliações.

| ENSINO                    |
|---------------------------|
| Agenda de Defesas de TCC  |
| Boletins                  |
| Calxa de Mensagens        |
| Dados do Aluno            |
| Locais e Horários de Aula |
| Minhas Avaliações         |
| Processo Seletivo >       |
| Turmas Virtuals           |

#### O sistema apresentará as atividades e avaliações agendadas.

| Dom | Seg                                                                    | Ter                                            | Qua                                    | Qul                                               | Sex                                       | Sab |
|-----|------------------------------------------------------------------------|------------------------------------------------|----------------------------------------|---------------------------------------------------|-------------------------------------------|-----|
|     |                                                                        |                                                |                                        | 1                                                 | 2                                         | 3   |
|     |                                                                        |                                                |                                        | Exercício E1 - Etapa 1 -<br>Desenvolvimento WEB I | Atividade A6 - Etapa 1 -<br>Matemática II |     |
| (4) | 5                                                                      | 6                                              | 7                                      | 8                                                 | 9                                         | 10  |
|     |                                                                        | Atividade A1 - Etapa 1 - Biologia II           |                                        |                                                   |                                           |     |
| ۵   | 12                                                                     | 13                                             | 18                                     | 15                                                | 16                                        | 17  |
|     |                                                                        | Atividade A7 - Etapa 1 -<br>Matemática II      |                                        | Seminário S1 - Etapa 1 -<br>Desenvolvimento WEB I | Attvidade A8 - Etapa 1 -<br>Matemática II |     |
|     |                                                                        |                                                |                                        | Teste C - Etapa 1 - História II                   |                                           |     |
| 18  | 19                                                                     | 20                                             | 23                                     | 22                                                | 23                                        | 24  |
|     |                                                                        | Prova P - Etapa 1 - Biologia II                |                                        | Prova P1 - Etapa 1 -<br>Desenvolvimento WEB I     |                                           |     |
|     |                                                                        | Atividade M - Etapa 1 - Biologia II            |                                        | Exercício A3 - Etapa 1 - Educação                 |                                           |     |
|     |                                                                        | Atividade A2 - Etapa 1 - Educação<br>Física II |                                        | Fisica II                                         |                                           |     |
| 25  | 26                                                                     | 27                                             | 28                                     | 29                                                | 30                                        |     |
|     | Atividade A1 - Etapa 2 - Lingua<br>Estrangeira - Inglês ou Espanhol II |                                                | Exercício D - Etapa 1 -<br>História II | Trabalho A1 - Etapa 1 - Educação<br>Física II     |                                           |     |

Para acessar as turmas virtuais, selecione o menu ENSINO → Turmas Virtuais.

| FILTROIS<br>Filtrar por periodo:<br>2021.1                                           |                                                           |                                                           |                                                       |                                                    |
|--------------------------------------------------------------------------------------|-----------------------------------------------------------|-----------------------------------------------------------|-------------------------------------------------------|----------------------------------------------------|
| Disciplina.0040<br>Lingua Estrangeira - Inglês ou<br>Espanhol II<br>Q. Acessar Turme | Disciplina.0051<br>Análise de Sistema<br>Q. Acesser Turme | Disciplina.0069<br>Eixo Integrador II<br>Q. Acessar Turma | Disciplina.0052<br>Banco de Dados<br>Q. Acesser Turme | Disciplina.0044<br>Biologia II<br>Q. Acesser Turme |
| Disciplina.0053                                                                      | Disciplina.0041                                           | Disciplina.0049                                           | Disciplina.0042                                       | Disciplina.0047                                    |
| Desenvolvimento WEB I                                                                | Educação Física II                                        | Filosofia II                                              | Física II                                             | Geografia II                                       |
| Q Acesser Turme                                                                      | Q. Acesser Turme                                          | Q. Acesser Turme                                          | Q Acesser Turme                                       | Q. Acesser Turme                                   |
| Disciplina.0046                                                                      | Disciplina.0050                                           | Disciplina.0039                                           | Disciplina.0045                                       | Disciplina.0043                                    |
| História II                                                                          | Linguagem de Programação                                  | Lingua Portuguesa e Literatura II                         | Matemática II                                         | Química II                                         |
| Q. Acesser Turma                                                                     | Q. Acesser Turme                                          | Q. Acessar Turme                                          | Q. Acesser Turme                                      | Q. Acesser Turme                                   |

#### Selecionar a opção "Acessar Turma".

\* Observação: todos os materiais postados, discussões, fóruns, podem ser disponibilizados pelo professor na turma virtual.

Para emitir documentos acadêmicos pela plataforma, acessar o menu ENSINO  $\rightarrow$  Dados do Aluno.

No canto superior direito, acessar o botão "Documentos".

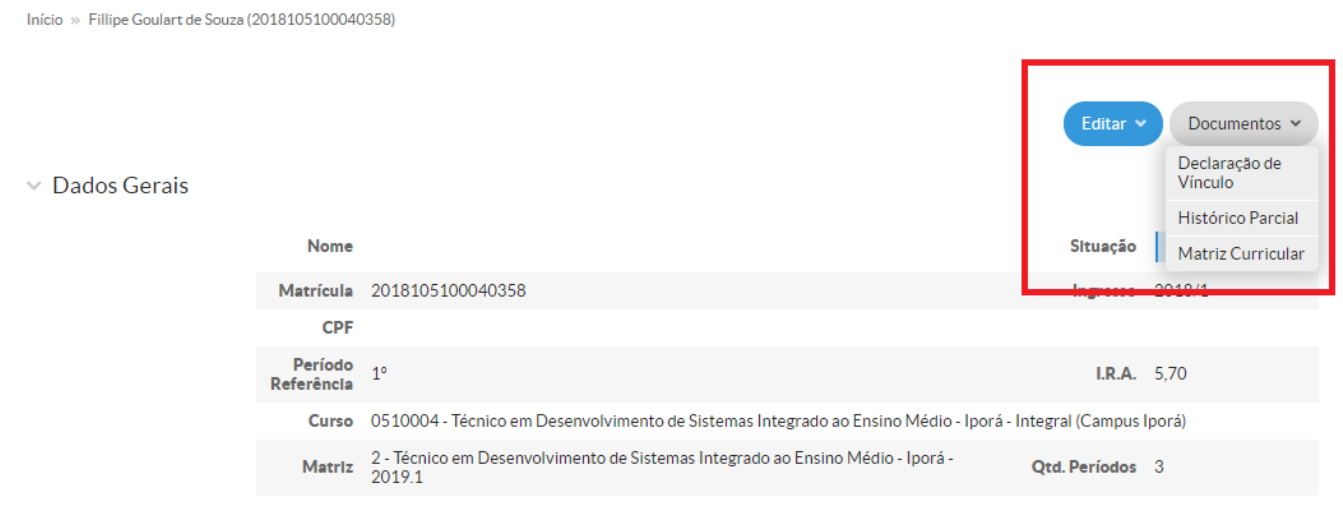

Para mais informações, entrar em contato com a secretaria do curso.